RUTHERGLEN WINERY WALK ABOUT

11+12 JUNE 2022

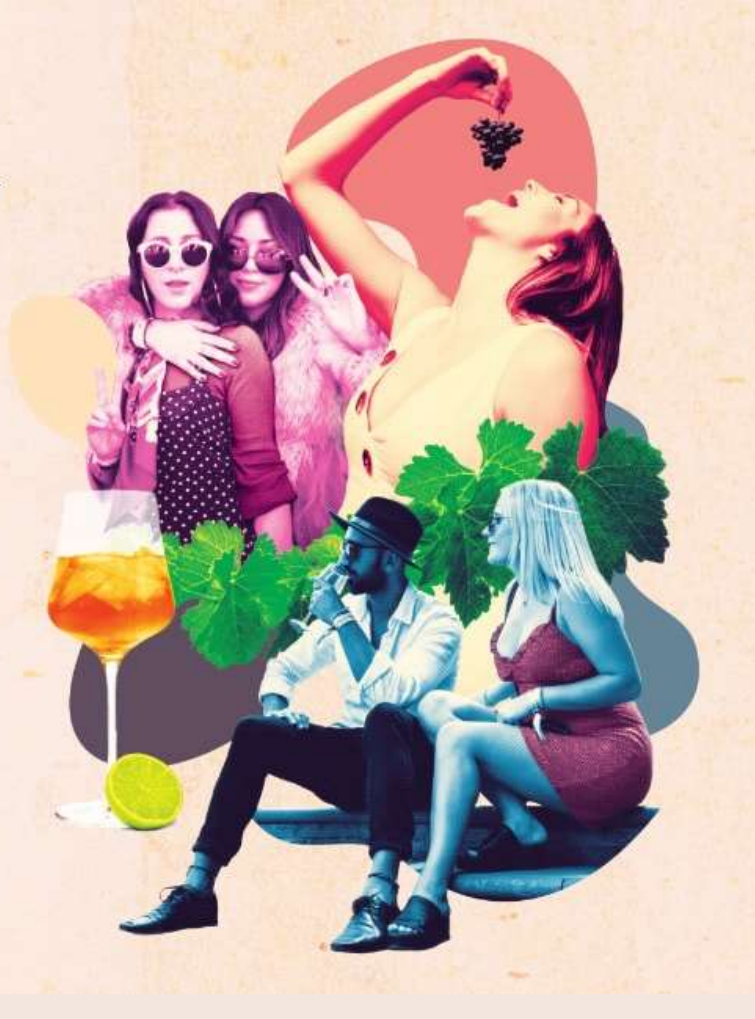

# Private Vehicle Booking Process

Proudly developed in partnership with

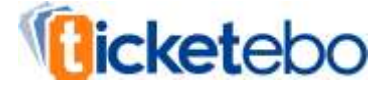

## STEP BY STEP

If you are coming to Walkabout in a vehicle that seats eight or more passengers, you need to register and book your bus in to the wineries in order to gain access. This is a really easy process – just follow these steps:

- 1. Go to <u>https://www.explorerutherglen.com.au/wine/wineries-cellar-doors/winery-walkabout-2022/</u> and visit the Private Vehicles button.
- 2. Click the "register your vehicle here" button
- 3. Complete the vehicle registration form. Once completed, please allow up to two business days for us to process your registration.
- 4. Once approved, you'll receive a confirmation email with your log ins to the platform.
- 5. Log in to the online booking platform via <u>https://vehicle.ticketebo.com.au/winery-walkabout-registrations-</u> <u>2022/login</u>
- 6. From here start planning your itinerary and make your bookings into your chosen wineries.
- 7. Once complete, you'll be sent an email confirmation with your finalised itinerary and your unique Winery Walkabout Vehicle/Bus Registration number (to be displayed in the window of your vehicle on event day).

Please note that you can book in to up to four wineries per day, with a minimum stay of 1.5 hours at each venue.

Wineries will book out – the online booking system will show you whether each winery has availability via a traffic light system: green means there is availability, yellow means it's limited, and red means a winery is fully booked.

Don't forget – you must also book your general admission tickets to Walkabout. Visit <u>https://www.explorerutherglen.com.au/wine/wineries-</u> <u>cellar-doors/winery-walkabout-2022/</u> to get yours before they sell out!

#### **BUS REGISTRATION FORM**

Complete the registration form and wait for approval. Once approved you'll receive a confirmation email with your log ins to the platform, which will allow you to book into wineries.

### Registration

This form MUST be completed in order for you to book your private vehicle (of 8 or more people - for example people movers, limosine, mini buses, coaches etc) in to any winery for Winery Walkabout 2022.

Once completed and approved, you will be sent your unique log in to the Winery Walkabout Vehicle Booking platform, where you will make your bookings into your chosen wineries.

For any questions, please email explorerutherglen@gmail.com

### Winery Walkabout Code Of Conduct

To ensure a great day out for all, each participant of Winery Walkabout should comply with the following conditions of participation. Our festival is committed to the responsible serving of alcohol and we aim to provide a safe and friendly environment for our guests and staff and want to abide by our legal obligations under the Liquor Control Reform Act 1998.

We respect our community and encourage all participants to leave the premises in a manner that does not disturb the amenity of the area.

We know that you will agree with the sentiments of this policy, and it is understood that you agree to abide by then when you participate in the festival.

- Drinking of alcohol on all buses is forbidden. The driver has the right to stop the bus and remove any patron who is found to be drinking on the bus. In 2022, wineries will be refusing entry to buses where they believe patrons have been consuming alcohol on the buses.
- Behaviour on buses by patrons must be civilised to ensure the enjoyment of all patrons at the festival.
- All buses must have registered their bus with Winemakers of Rutherglen and received their unique registration number. This in turn gives you
  access to book in with individual wineries via our online platform.
- You will be denied entry to a winery without a prior booking through our online itinerary booking platform.
- All buses must have a sign in their window with their unique Walkabout bus registration number so we can easily identify your vehicle.
- All buses will be greeted at wineries by a winery representative, who has the right to inspect the bus and refuse entry of any patron, or an entire bus.
- Water and or non-alcoholic beverages will be available at each participating winery.
- We reserve the right to limit the quantity of alcohol consumed by any particular guest.
- We reserve the right to stop the supply of alcohol to any festival participant if it becomes apparent at any time that the participant is intoxicated.
- Participants who are intoxicated will not be served any alcohol and will be required to leave the premises.
- It is an offence for a patron to refuse to leave a licenced premises when asked, if they are drunk violent or quarrelsome.
- Staff at wineries has the right to request ID.
- State laws prohibit the sale of liquor to persons under the age of 18.

I have read and agree to the Code of Conduct for Winery Walkabout outlined above

I agree

Select which option applies to you

I am a Private Group Organiser

I am a Bus Company/Tour Operator

BUS ITINERARY LOG IN PAGE Once you get your confirmation email – LOG IN!

## RUTHERGLEN WINERY WALK ABOUT

11+12 JUNE 2022

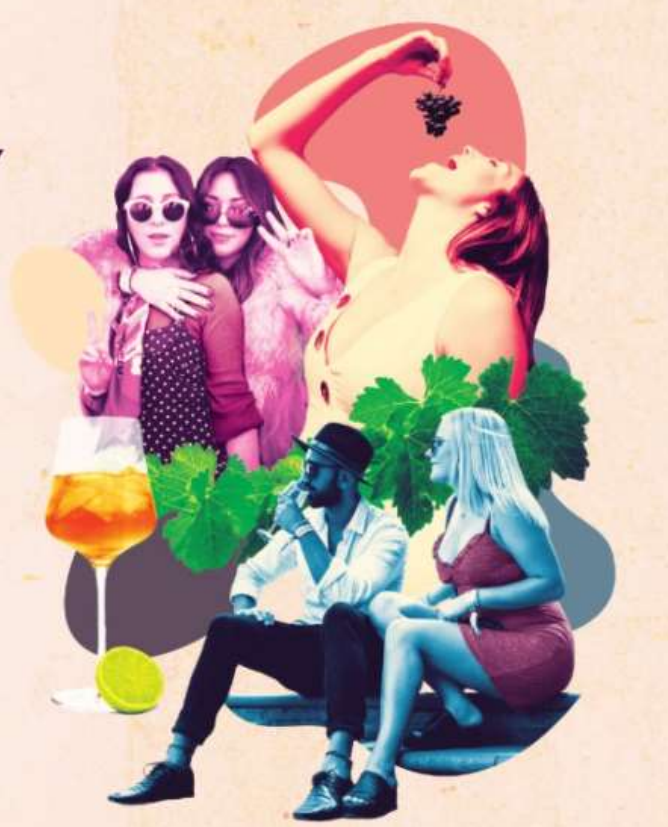

## Login

Please use the email address used for registration, along with the password you had received in the approval email.

If you don't have an account registered with us, please click here to register.

| Registered Email * |                             |
|--------------------|-----------------------------|
| Password *         | 1                           |
|                    | Remember Me                 |
|                    | LOGIN Forgot Your Password? |

#### CHOOSE YOUR ITINERARY

Once logged in, explore what each winery has on offer, and click the green 'book my bus itinerary' button to begin the itinerary booking process.

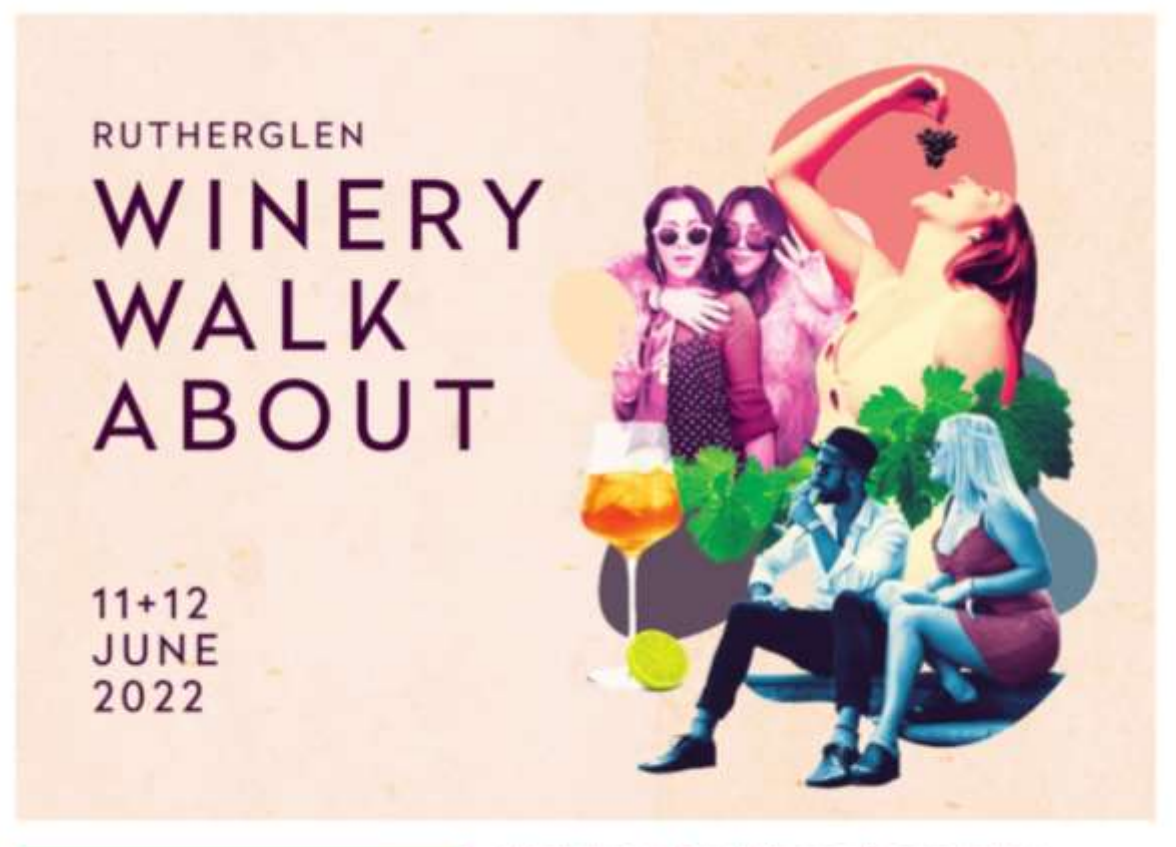

BOOK MY VEHICLE ITINERARY

Walkabout Bus Winery Reservations

Explore all the participating wineries by clicking on the images below.

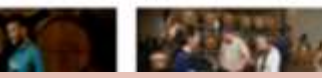

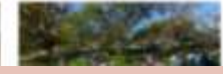

### WINERY AVAILABILITY STATUS

Wineries will book out – the online booking system will show you whether each winery has availability via a traffic light system: green means there is availability, yellow means it's limited, and red means a winery is fully booked.

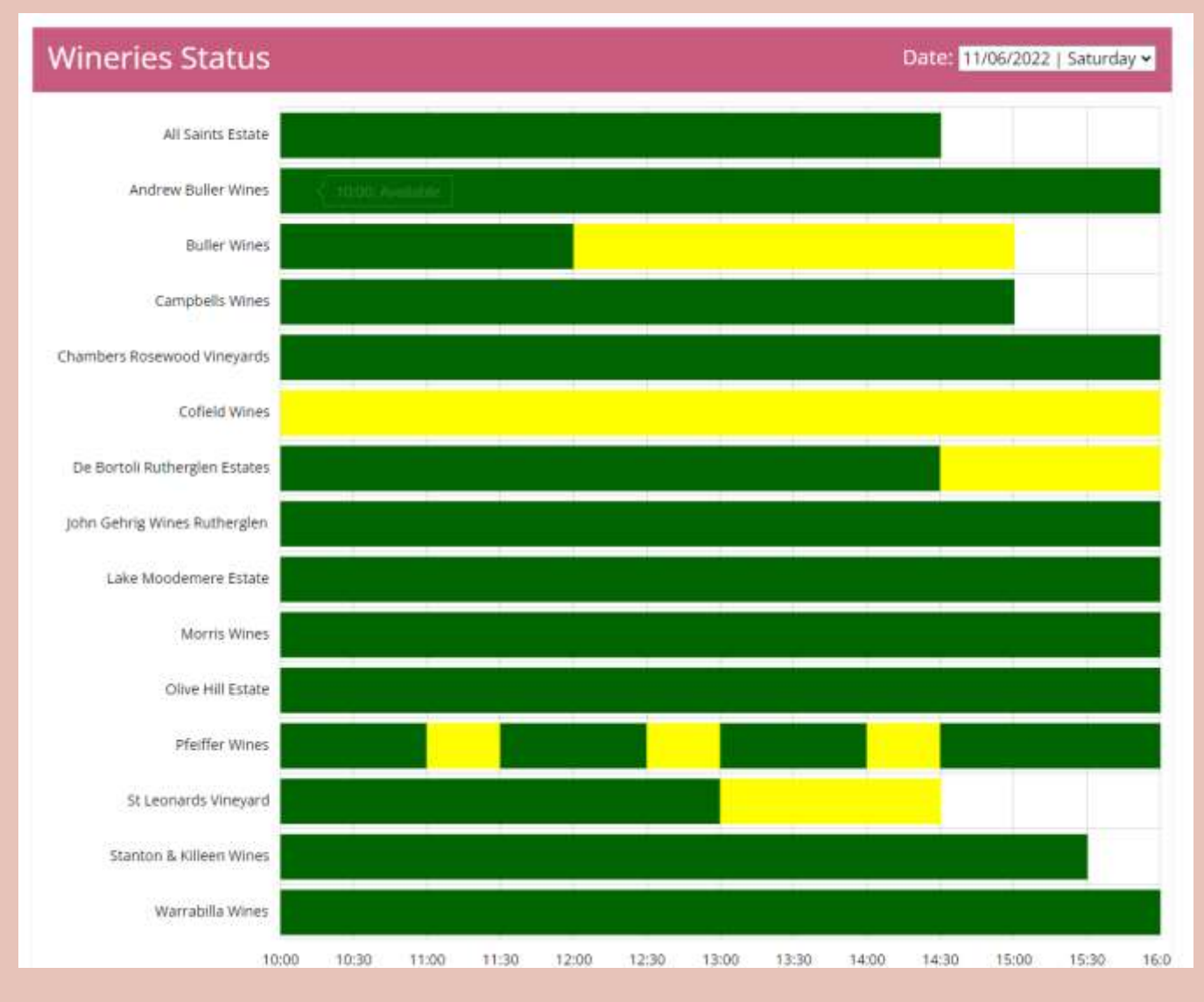

#### **BUILD YOUR ITINERARY**

Start planning your itinerary and booking into your chosen wineries. Once complete, you'll be sent an email confirmation with your itinerary and times.

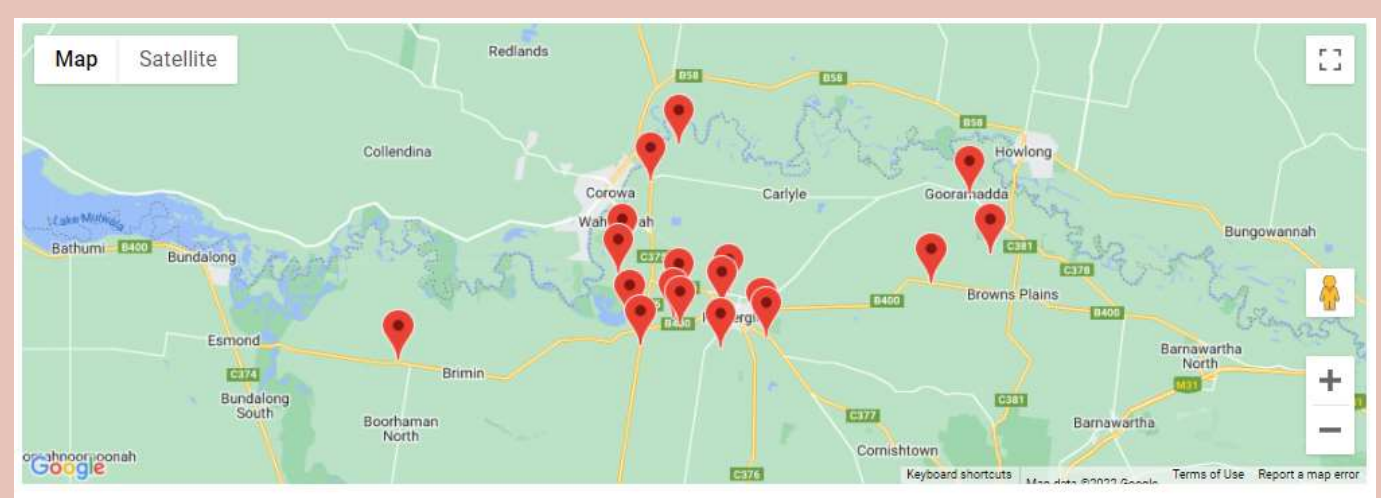

## Start a new Private Vehicle Booking

In order to begin booking your itinerary for a Private Vehicle with more than 8 people on board then please follow the below instructions:

- 1. Select the vehicle number you want to make a booking for. This will be your unique registration number/s as per your confirmation email.
- 2. After selecting a vehicle type, select the date/s for which you wish to make the booking for.
- Once you've picked your date/s, you will see the list of all available wineries. Select one winery at a time and then select the time you wish to
  arrive at that winery.
- 4. To add more wineries to your booking, please click on Add Winery button.
- 5. Once you are satisfied with the selection, please click on the button Confirm Booking.

#### Please note:

- The following wineries won't be taking any private vehicle (8pax+) bookings in 2022; Scion, Jones Vineyard and Winery and Anderson Wines.
- You can only book up to four wineries per day.
- There is a minimum visit time of 1.5 hours per winery, per day.
- You must comply with our Code of Conduct if booking in your bus.

GOT QUESTIONS?

Visit <u>www.explorerutherglen.com.au</u> or email us at <u>explorerutherglen@gmail.com</u> for assistance.